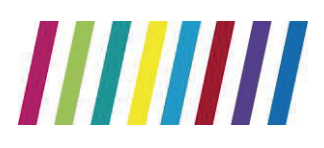

# **EMIS WEB**

# Sunquest ICE System User Manual

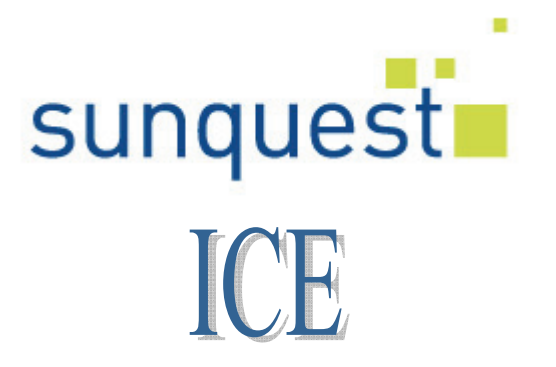

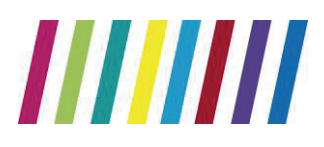

### CONTENTS

#### CONTENTS

| 1. Making a Pathology Request from EMIS Web        | 3  |
|----------------------------------------------------|----|
| 2. Placing a Request in ICE                        | 4  |
| Navigating Around the Test Request Screen          | 4  |
| Selecting a Test                                   | 5  |
| Searching for a Test                               | 6  |
| 3. Completing a Request                            | 7  |
| 4. Collecting a Specimen at Phlebotomy             | 9  |
| Single Discipline Requests–Single ICE Order        | 9  |
| Multiple Discipline Requests - Multiple ICE Orders | 10 |
| 6. To Add or Delete Tests                          | 10 |
| To Edit a Test in ICE                              | 10 |
| To Delete an Entire Request in ICE                 | 12 |
| Deleting a Request in EMIS Web                     | 12 |
| 7. Viewing a Patient Report                        | 13 |
| Downloading Hospital Reports                       | 16 |
| Appendix A – Setting Up Passwords                  | 17 |
| Appendix B – Contact details                       | 18 |

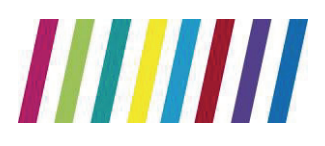

### 1. Making a Pathology Request from EMIS Web

- 1. Find the patient within EMIS Web in the usual manner
- 2. Open a new consultation
- 3. Select Test request

| 0000                 | 16111日間の1111日間、1111日間の1111日間の1111日間に                                                 | EMIS Web Health Care Note                  | -                     | HOUSE, Maky (M) - 0                                                                                             | n X |
|----------------------|--------------------------------------------------------------------------------------|--------------------------------------------|-----------------------|----------------------------------------------------------------------------------------------------|-----|
| Suteriary Core       | utations Medication Problems Investigation                                           | Care History Care Ranner Do                | currents Televals     | New Consultation                                                                                                |     |
| Seve Not Stars       | A Class<br>Restally<br>A<br>A<br>A<br>A<br>A<br>A<br>A<br>A<br>A<br>A<br>A<br>A<br>A | Run<br>Run<br>Template Aspontment Tak Rage | ticator<br>na Flaview |                                                                                                    |     |
| Text Data ants - 2   | Desc. or suffer Plans                                                                | Action                                     | Stared Pa             | corde Print SetUp Netwind                                                                                       | -   |
| The MILLER MILLY (Mr | Den Di-Mo-1960 (51v) Dender Ma                                                       | A CONTRACTOR OF A CONTRACT                 | ( Determine           | IDW55, Robert 3 (Or) Active Patient                                                                             |     |
| Consultation         | 1 The Problem's Col.                                                                 |                                            |                       | * Summary                                                                                                    |     |
| Decidera             |                                                                                      |                                            |                       | Planner                                                                                                    | 8   |
| Dictori              |                                                                                      |                                            |                       | Overdue Tasks                                                                                                   | -   |
| Tool                 |                                                                                      |                                            |                       | Text Repuest Awa (19-Dec-2011)                                                                                  |     |
| Esonination          |                                                                                      |                                            |                       | Clinical Alerts                                                                                                 | -   |
| Pauliki Heroxy       |                                                                                      |                                            |                       | Oroblams                                                                                                    |     |
| Socia                |                                                                                      |                                            |                       | Artan Droblems                                                                                                  | -   |
| Sportent.            |                                                                                      |                                            |                       | ACOVE Problems                                                                                                  |     |
| Medication           |                                                                                      |                                            |                       | untipoderide:                                                                                                   |     |
| Follow up            |                                                                                      |                                            |                       | Vitamin-B12 deficiency                                                                                          |     |
| Prgoedure            |                                                                                      |                                            |                       | Allergy, unspectfed                                                                                             |     |
| Test Request +       | Online Test Request                                                                  |                                            |                       | Malignant neoplasm of loxinchus or L                                                                            |     |
| Beferral +           | Offline Test Request                                                                 |                                            |                       | Arilia joint operations                                                                                         | 4   |
| Document +           |                                                                                      |                                            |                       | Medication                                                                                                    | 0   |
|                      |                                                                                      |                                            |                       | Acute                                                                                                    | 1   |
|                      |                                                                                      |                                            |                       | Inactivated Influenza (Split Vition)                                                                            |     |
|                      |                                                                                      |                                            |                       | Inactivated Privatia (Split Vitin)                                                                              |     |
| 89-Dat-2011          | OP Surgery (/UNOSWOOD SURGERY)                                                       | NURSE, LOOURS (MIR                         | s) ~ ~                | Inactivated Influenza (Split Vition)                                                                            |     |
| Test Recarest        | 1 Biochemistry - Unknown spectment                                                   | 10                                         | 14                    | Alloweder                                                                                                    |     |
|                      | Hasmatology - University specimen                                                    |                                            |                       | Allorgies .                                                                                                    |     |
| 87-Dec-2611          | KINGSWOOD SURGERY                                                                    | PRUST, Sue (Mrs)                           |                       | Allorov to hart . Allorov to Part                                                                               |     |
| Document             | OOH report @ OOH report (87-bec-2811                                                 | 3                                          |                       | and we have been an and the second second second second second second second second second second second second |     |
| 01-Dec-2011          | Unknown                                                                              | EELLINGHAM, Shek                           | ev 0                  | 1 sommery                                                                                                    |     |
| Additional           | Tropical Diseases Outpatient Referral III 7                                          | form generated via DORDS                   | M.                    | () Resource                                                                                                    |     |
| Latest Contacts      |                                                                                      | Summary 🥳                                  | Di Detaled            | 100                                                                                                    |     |
| And Harse AMARSE, L  | ALLEY (MYR)   KINGSADDD SURGERY                                                      | and in the                                 |                       |                                                                                                    | -   |

- 4. Select **Online Test Request** & the following screen appears confirming the test provider as Central Manchester University Hospitals NHS Foundation Trust
- 5. Click the **OK** button you will now be transferred to the ICE requests page

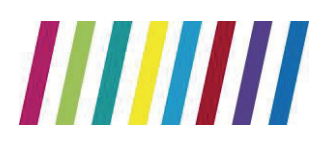

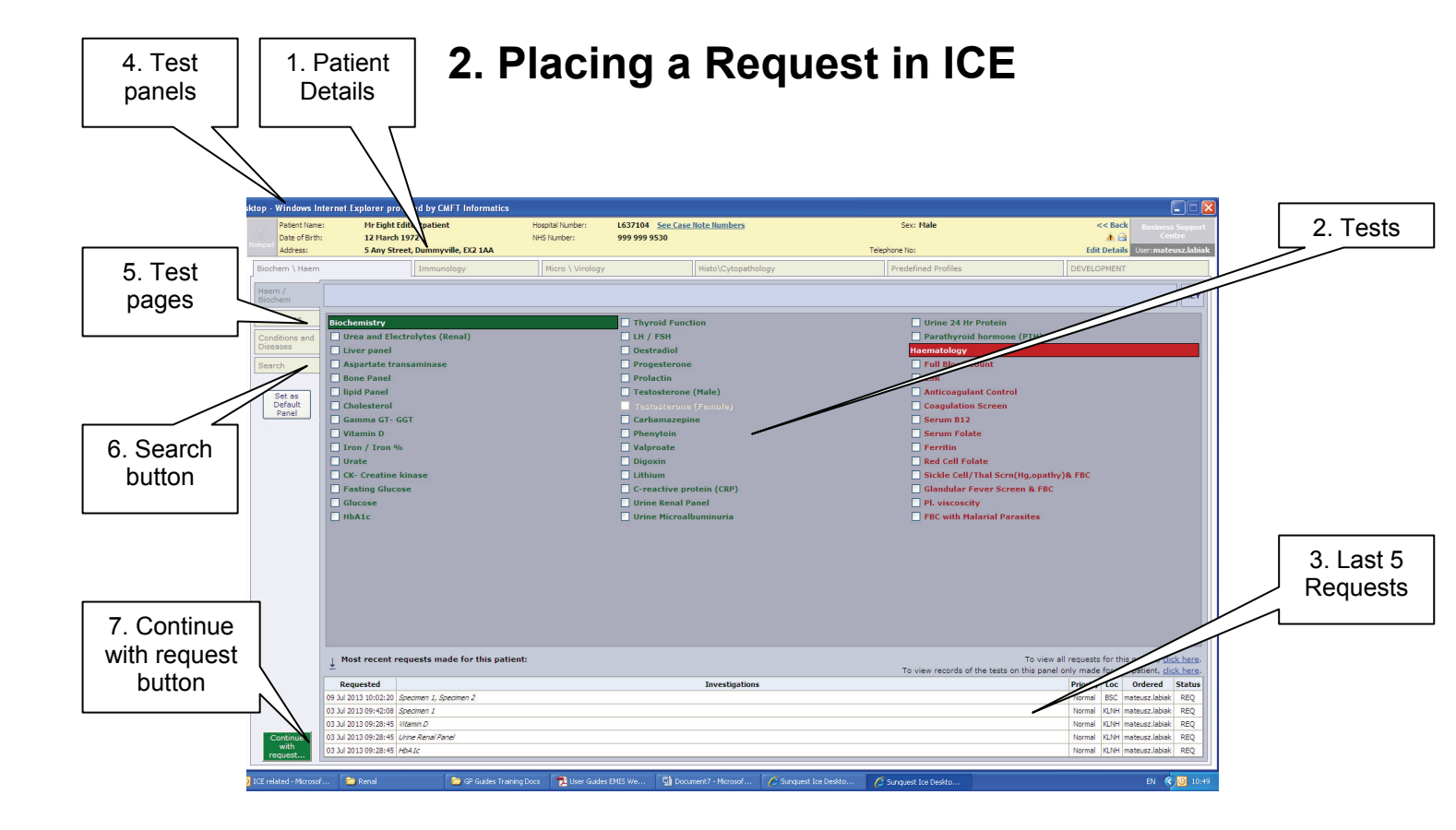

#### Navigating Around the Test Request Screen

- 1. Patient Details -these are pulled from EMIS
- 2. Tests click on the test name or tick box to select a test
- 3. Last 5 requests details of the last 5 requests made for this patient on ICE.
- 4. Test panels designed for each laboratory discipline. These

display the commonly requested tests from Primary Care

- 5. **Test Pages** designed to display additional tests that can be requested for each pathology discipline
- 6. Search button for use if you cannot find a particular test
- 7. Continue with request button click on this to move to next screen

There is also a Services menu bar which will allow you to navigate around the ICE environment. This will allow you to view reports & previous requests for

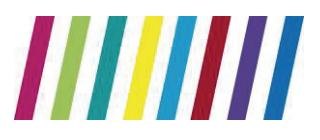

#### **Directorate of Laboratory Medicine**

individual patients & for the practice, depending on your permissions level.

#### Selecting a Test

Once you have selected a test the following may occur:

1. Nothing – A tick appears beside the test. You must then click on the Green 'Continue with request' button at the bottom left-hand corner of the screen

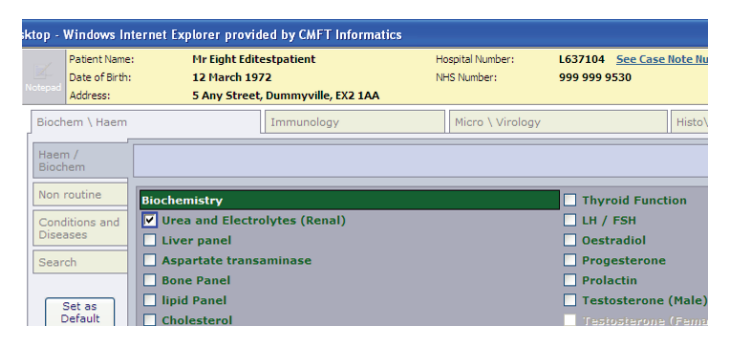

2. A pop-up box requesting more information will appear. This is particularly for Microbiology and Virology requests. These questions have been designed to gather as much information as possible & reduce the requirement for free-texting

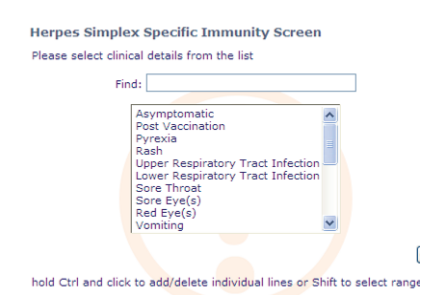

3. For time restricted test a warning box will appear stating that the test has been previously requested with the opportunity either to continue with the request or not, as appropriate

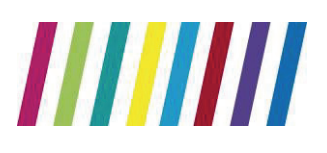

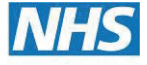

#### **Directorate of Laboratory Medicine**

**NHS Foundation Trust** 

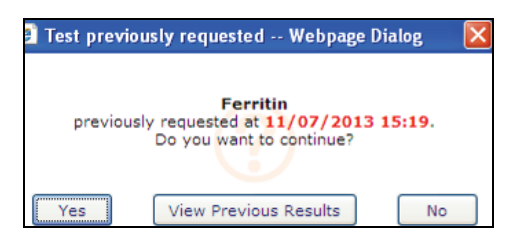

#### Searching for a Test

The majority of tests requested in General Practice can be found either on the discipline panels (arranged horizontally across the top of the request) or on the specific pages (arranged vertically down the left-hand side of the request) If you cannot find a particular test on any of the test pages you can use the search facility.

The Search button is found at the bottom of the horizontal tabs. Clicking on this brings up the search function. Type in the test you wish to find (limit the number of characters to 3 to take account of any spelling anomalies) and then Make sure that options below are selected:

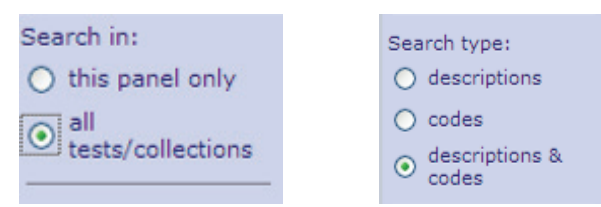

Click on the Search button (you may need to scroll down the page to find this, depending on your screen resolution & then scroll back up to view the tests found).

A list of tests will appear that you can then select in the usual manner.

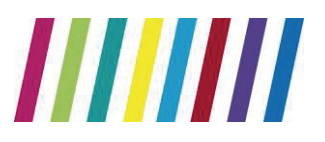

**NHS Foundation Trust** 

#### **Directorate of Laboratory Medicine**

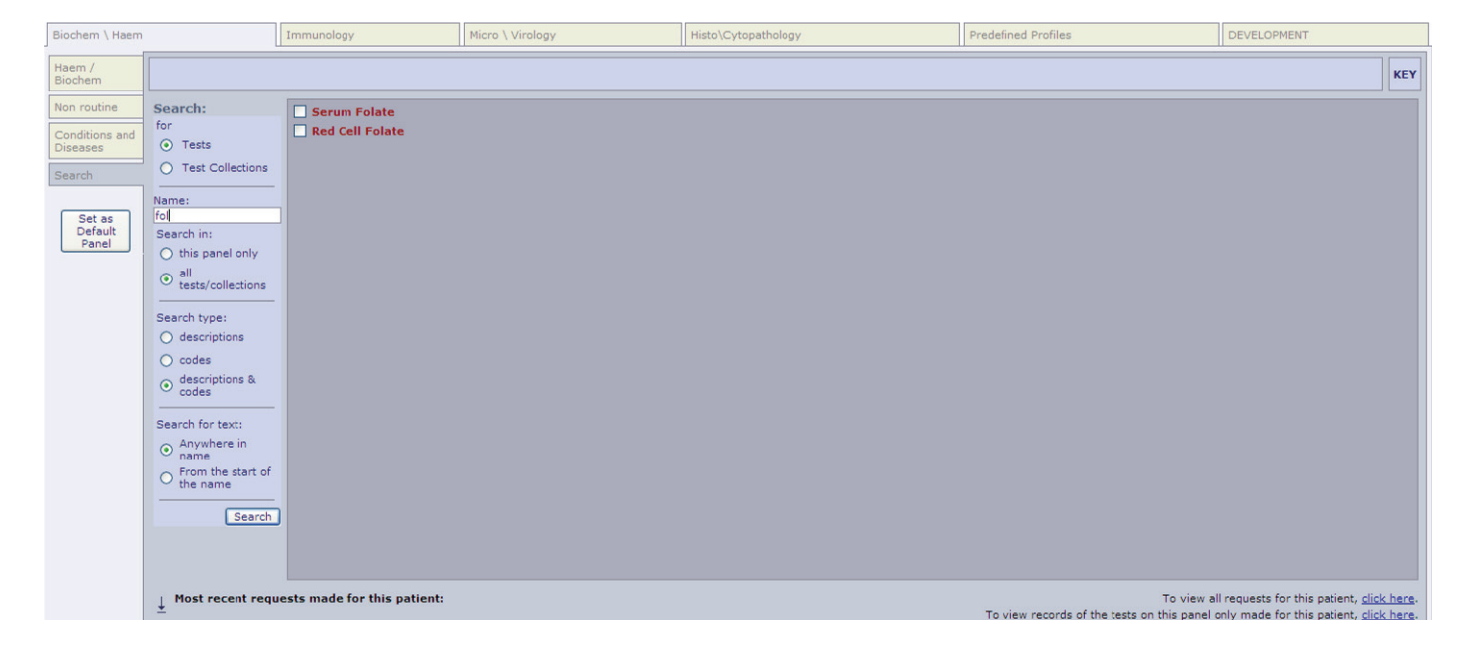

### 3. Completing a Request

- 1. Select all the tests you require for the patient
- 2. Click on the Green Continue with Request button
- 3. You are now presented with the Request Details Screen

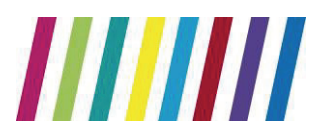

NHS Foundation Trust

#### **Directorate of Laboratory Medicine**

| -         | Patient Name:          | Mr Eight Editestpatient             | Hospital Number:               | L637104 See Case Note Number           | ers Sex: Male                                                                 | << Bac                | K Business Support    |
|-----------|------------------------|-------------------------------------|--------------------------------|----------------------------------------|-------------------------------------------------------------------------------|-----------------------|-----------------------|
| Notopad.  | Date of Birth:         | 12 March 1972                       | NHS Number:                    | 999 999 9530                           |                                                                               | 🔺 🖻                   | Centre                |
| Notepad   | Address:               | 5 Any Street, Dummyville, EX2 1/    | AA                             |                                        | Telephone No:                                                                 | Edit Detail           | 5 User:mateusz.labiak |
| Please of | complete the following | g details regarding your request. O | ince you have completed the de | stails, click the 'Accept Request' but | ton to continue or 'More Tests' to add more tests. Fields with a shaded backç | pround are mandatory. |                       |
| Gene      | ral Details:           |                                     |                                |                                        | Order Details:                                                                |                       |                       |
| User:     |                        | mateusz.labiak                      |                                |                                        | ↑ Microbiology                                                                |                       |                       |
| Bleep /   | Contact No:            |                                     |                                |                                        | Tests in this order: Other microbiology                                       |                       |                       |
| Deques    | ting Consultant / CB   |                                     |                                |                                        | I want to fill out specimen details later                                     |                       |                       |
| Reques    | ang consultant / GP:   | TEST, DR GP                         | ✓                              |                                        | Priority: Normal 💌                                                            |                       |                       |
|           |                        |                                     |                                |                                        | Sample collection options:                                                    |                       |                       |
| Locatio   | n:                     | TEST OP LOCATION CO                 | DDE 🔽                          |                                        | <ul> <li>Collect now (Print now - todays date)</li> </ul>                     |                       |                       |
| _         |                        |                                     |                                |                                        | O Collect later (Print now - blank date)                                      |                       |                       |
| RELEV     | ANT CLINICAL DET       | AIL: please include any detail      | of foreign travel, if patient  | a UK resident, fasting , and           |                                                                               |                       |                       |
|           | Clinical Information h | nere                                |                                |                                        | Virology                                                                      |                       |                       |
|           |                        |                                     |                                |                                        | Tests in this order: CMV Immunity Screen                                      |                       |                       |
|           |                        |                                     |                                |                                        | I want to fill out specimen details later                                     |                       |                       |
|           |                        |                                     |                                |                                        | Priority: Normal                                                              |                       |                       |
| Catego    | ry:                    | NHS 😽                               |                                |                                        | Sample collection options:                                                    |                       |                       |
|           |                        |                                     |                                |                                        | Collect now (Print now - todays date)                                         |                       |                       |
|           |                        |                                     |                                |                                        | Collect later (Print now - blank date)                                        |                       |                       |
|           |                        |                                     |                                |                                        |                                                                               |                       |                       |
|           |                        |                                     |                                |                                        | ↑ Immunology                                                                  |                       |                       |
|           |                        |                                     |                                |                                        | Tests in this order: Anti-ds DNA                                              |                       |                       |
|           |                        |                                     |                                |                                        | I want to fill out specimen details later                                     |                       |                       |
|           |                        |                                     |                                |                                        | Priority: Normal 💌                                                            |                       |                       |
|           |                        |                                     |                                |                                        | Sample collection options:                                                    |                       |                       |
|           |                        |                                     |                                |                                        | Collect now (Print now - todays date)                                         |                       | ~                     |
|           |                        |                                     |                                |                                        |                                                                               |                       |                       |
|           |                        |                                     |                                |                                        |                                                                               |                       |                       |
|           |                        |                                     |                                |                                        |                                                                               |                       |                       |
|           |                        |                                     |                                |                                        |                                                                               |                       |                       |
|           |                        |                                     |                                |                                        |                                                                               |                       |                       |
|           |                        |                                     |                                |                                        |                                                                               |                       |                       |
|           |                        |                                     |                                |                                        |                                                                               |                       |                       |
|           |                        |                                     |                                |                                        |                                                                               |                       |                       |
|           |                        |                                     |                                |                                        |                                                                               |                       |                       |
|           |                        |                                     |                                |                                        |                                                                               |                       |                       |
|           |                        |                                     |                                |                                        |                                                                               | More Tests Accep      | t Request Review      |
|           |                        |                                     |                                |                                        |                                                                               |                       |                       |

#### Left-hand Side of the Screen

Here you find the requestor details

- User this will be pre-populated with the user making the request
- Bleep/Contact No This can be entered if required. However it will be mandatory if the 'Please Telephone Results' box is ticked or the priority is Urgent
- Requesting Consultant/GP This will be automatically completed if you are ordering in your own right. If you are placing an order on behalf of another user you will need to select that user from the dropdown list
- Location This will be automatically completed with the Practice name.
- Global Clinical Details This is an area where you may type in any further information that has not been previously captured. This is a non-mandatory field and will take up to 1000 haracters. However, please be aware that the Laboratory system can only accept the first 35

characters!

• Category – Please select either NHS or Private (default is NHS)

#### **Right-hand Side of the Screen**

Here you will find the specific order details for each of the laboratory disciplines

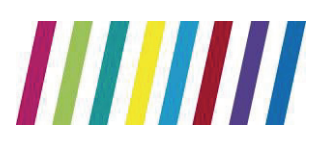

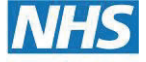

#### **Directorate of Laboratory Medicine**

**NHS Foundation Trust** 

| F Microbiology   Tests in this order: Other microbiology:   I want to fill out specimen details later   Priority:   Normal   Sample collection options:   O Collect later (Print now - todays date)   O Collect later (Print now - blank date)   F   Virology   Tests in this order: CMV Immunity Screen   I want to fill out specimen details later   Priority:   Normal   Sample collection options:   O Collect now (Print now - todays date)   O Collect now (Print now - todays date)   O Collect later (Print now - blank date)   F   Immunology   Tests in this order: Anti-ds DNA   I want to fill out specimen details later   Priority:   Normal   Sample collection options:   O Collect later (Print now - blank date)   F   Immunology   Tests in this order: Anti-ds DNA   I want to fill out specimen details later   Priority:   Normal   Sample collection options:   O Collect now (Print now - todays date)   Sample collection options:   Sample collection options:                                                                                                    | Order Details:                            |   |
|----------------------------------------------------------------------------------------------------|-------------------------------------------|---|
| Tests in this order: Other microbiology   I want to fill out specimen details later   Priority: Normal   Sample collection options:   O Collect later (Print now - todays date)   Collect later (Print now - blank date)   Tests in this order: CMV Immunity Screen   I want to fill out specimen details later   Priority: Normal   Sample collection options:   O Collect now (Print now - todays date)   O Collect now (Print now - todays date)   O Collect later (Print now - todays date)   O Collect later (Print now - todays date)   Tests in this order: Anti-ds DNA   I want to fill out specimen details later   Priority: Normal   Sample collection options:   O Collect later (Print now - blank date)   Tests in this order: Anti-ds DNA   I want to fill out specimen details later   Priority: Normal   Sample collection options:   O Collect now (Print now - todays date)   Tests in this order: Anti-ds DNA   I want to fill out specimen details later   Priority: Normal   Sample collection options:                                                                                                    | ↑ Microbiology                            | ^ |
| □ I want to fill out specimen details later         Priority:       Normal         Sample collection options:         ③ Collect now (Print now - todays date)         ○ Collect later (Print now - blank date) <b>Ť</b> Virology         Tests in this order: CMV Immunity Screen         □ I want to fill out specimen details later         Priority:       Normal         ✓       Sample collection options:         ③ Collect later (Print now - todays date)       ✓         ○ Collect later (Print now - blank date)       ✓ <b>Ť</b> Immunology         Tests in this order: Anti-ds DNA       □         □ I want to fill out specimen details later <b>Ť</b> Immunology         Tests in this order: Anti-ds DNA          □ I want to fill out specimen details later          Priority:       Normal       ✓         Sample collection options:       ✓         ③ Collect now (Print now - todays date)       ✓ <b>Ť</b> Immunology         Tests in this order: Anti-ds DNA       □         □ I want to fill out specimen details later          Priority:       Normal       ✓         Sample collection options:       ✓ <td>Tests in this order: Other microbiology</td> <td></td>                                                                                                    | Tests in this order: Other microbiology   |   |
| Priority: Normal ▼ Sample collection options:  O Collect how (Print now - todays date) Collect later (Print now - blank date)  Tests in this order: CMV Immunity Screen I want to fill out specimen details later Priority: Normal ▼ Sample collection options: Collect later (Print now - todays date)  Tests in this order: Anti-ds DNA I want to fill out specimen details later Priority: Normal ▼ Sample collection options: Collect now (Print now - todays date)  Collect later (Print now - todays date)  Collect later (Print now - todays date)  Collect later (Print now - todays date)  Collect now (Print now - todays date)  Collect now (Print now | I want to fill out specimen details later |   |
| Sample collection options: <ul> <li>O collect now (Print now - todays date)</li> <li>O collect later (Print now - blank date)</li> </ul> T Virology <ul> <li>Tests in bils order: CMV Immunity Screen</li> <li>I want to fill out specimen details later</li> <li>Priority: [Normal ♥</li> </ul> Sample collection options: <ul> <li>O collect later (Print now - todays date)</li> <li>O collect later (Print now - blank date)</li> </ul> T Immunology <ul> <li>Tests in bils order: Anti-ds DNA             <li>I want to fill out specimen details later</li> <li>Priority: [Normal ♥</li> <li>Sample collection options:             <li>O collect now (Print now - todays date)</li> </li></li></ul> Tests in bils order: Anti-ds DNA <ul> <li>I want to fill out specimen details later</li> <li>Priority: [Normal ♥</li> <li>Sample collection options:             <ul> <li>O collect now (Print now - todays date)</li> </ul></li></ul>                                                                                                    | Priority: Normal 🔍                        |   |
| O Collect now (Print now - todays date)         ○ Collect later (Print now - blank date)         T       Virology         Tests in this order: CMV Immunity Screen         □ I want to fill out specimen details later         Priority: Normal         Sample collection options:         O Collect later (Print now - todays date)         O Collect later (Print now - blank date)         T         Immunology         Tests in this order: Anti-ds DNA         □ I want to fill out specimen details later         Priority: Normal         Sample collection options:         O Collect now (Print now - todays date)                                                                                                    | Sample collection options:                |   |
| O Collect later (Print now - blank date)         ▼       Virology         Tests in this order: CMV Immunity Screen         □ I want to fill out specimen details later         Priority: Normal         ∞         Sample collection options:         ⊙ Collect later (Print now - todays date)         ○ Collect later (Print now - blank date)         ₹         Immunology         Tests in this order: Anti-ds DNA         □ I want to fill out specimen details later         Priority: Normal         Sample collection options:         ③ Collect now (Print now - todays date)                                                                                                    | ⊙ Collect now (Print now - todays date)   |   |
| Image: CMV Immunity Screen         I want to fill out specimen details later         Priority: Normal         Sample collection options:         O Collect now (Print now - todays date)         Collect later (Print now - blank date)         I want to fill out specimen details later         Priority: Normal         Sample collection options:         O Collect now (Print now - blank date)         Stample collection options:         Sample collection options:         Sample collection options:         O Collect now (Print now - todays date)                                                                                                    | O Collect later (Print now - blank date)  | = |
| Tests in this order: CMV Immunity Screen         □ I want to fill out specimen details later         Priority: Normal         Sample collection options:         ③ Collect now (Print now - todays date)         ○ Collect later (Print now - blank date) <b>Ť</b> Immunology         Tests in this order: Anti-ds DNA         □ I want to fill out specimen details later         Priority: Normal         Sample collection options:         ③ Collect now (Print now - todays date)                                                                                                    | T Virology                                |   |
| □ I want to fill out specimen details later         Priority:         Normal         Sample collection options:         ③ Collect now (Print now - todays date)         ○ Collect later (Print now - blank date) <b>↑</b> Immunology         Tests in this order: Anti-ds DNA         □ I want to fill out specimen details later         Priority:         Normal         Sample collection options:         ③ Collect now (Print now - todays date)                                                                                                    | ests in this order: CMV Immunity Screen   |   |
| Priority: Normal ♥<br>Sample collection options:<br>③ Collect now (Print now - todays date)<br>○ Collect later (Print now - blank date)<br><b>Ť Immunology</b><br>Tests in this order: Anti-ds DNA<br>☐ I want to fill out specimen details later<br>Priority: Normal ♥<br>Sample collection options:<br>③ Collect now (Print now - todays date)                                                                                                    | I want to fill out specimen details later |   |
| Sample collection options:                                                                                                    | Priority: Normal 🔍                        |   |
| © Collect now (Print now - todays date)<br>○ Collect later (Print now - blank date)<br><b>Ť Immunology</b><br>Tests in this order: Anti-ds DNA<br>□ I want to fill out specimen details later<br>Priority: Normal ♥<br>Sample collection options:<br>③ Collect now (Print now - todays date)                                                                                                    | Sample collection options:                |   |
| Collect later (Print now - blank date)                                                                                                    | ⊙ Collect now (Print now - todays date)   |   |
| <b>Timmunology</b> Tests in this order: Anti-ds DNA             □ I want to fill out specimen details later             Priority: Normal             Sample collection options:             © Collect now (Print now - todays date)                                                                                                    | O Collect later (Print now - blank date)  |   |
| Tests in this order: Anti-ds DNA          I want to fill out specimen details later         Priority:         Normal         Sample collection options:         O Collect now (Print now - todays date)                                                                                                    | Tmmunology                                |   |
| □ I want to fill out specimen details later Priority: Normal ♥ Sample collection options:  O Collect now (Print now - todays date)                                                                                                    | Tests in this order: Anti-ds DNA          |   |
| Priority: Normal  Sample collection options: O Collect now (Print now - todays date)                                                                                                    | I want to fill out specimen details later |   |
| Sample collection options:  O Collect now (Print now - todays date)                                                                                                    | Priority: Normal 💌                        |   |
| ⊙ Collect now (Print now - todays date)                                                                                                    | Sample collection options:                |   |
|                                                                                                    | ⊙ Collect now (Print now - todays date)   | ~ |

There is a choice of 3 collection options available at this stage of the requesting process.

#### 1. I want to fill out specimen details later

Selecting this option will postpone the completion of the request until the phlebotomist has collected the sample. Selecting this option overrides any defaults

#### 2. Collect Now

This is the default option for specimen collection at the time of consultation.

#### This will print a form and a label for Cellular Pathology requests

#### This will print only one label per sample for Haematology, Biochemistry & Immunology requests, three labels (one sample label and two bag labels) for Microbiology & Virology

The date/time collected will be printed on the label

#### 3. Collect Later

To be used when the patient will collect their own sample (eg urine, stool)

This will print a form (Cellular Pathology) and label(s)

The date/time collected will not be printed on the label & will need to be added by the patient/phlebotomist once the specimen has been taken.

#### Once the order details have been completed for each discipline there are 3 further options:

- 1. More Tests Click on this to select more tests
- 2. Accept Request This completes the request & takes you to the printing screen

3. **Review** – Allows you to review the tests requested on a summary screen. This will also allow you to view the specimen containers required for the tests by showing a print preview of the label

### 5. Collecting a Specimen for postponed orders

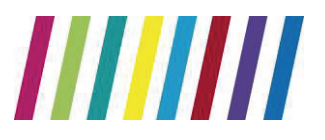

**NHS Foundation Trust** 

#### **Directorate of Laboratory Medicine**

#### When "I want to fill out specimen details later" option selected and labels not printed

The method of collection differs depending on the number of requests made across different disciplines

- 1. Select patient from Appointments List
- 2. Type in **M** using the keyboard
- 3. Select Care Planner at top of screen

| Suterity Co<br>Suterity Co<br>Suterity Co<br>Model<br>Att<br>State<br>Suterity Co                                                                                                    | n Inder<br>Transient<br>Part<br>Transient<br>Part<br>Part<br>Part<br>Correlated<br>Correlated<br>Transie<br>Part<br>Correlated<br>Correlated<br>Transie<br>Part<br>Correlated<br>Correlated<br>Corre | Care Hotory Care Ranner Dournerb                                                                                                    | Referrals New Consultation                                                                                                 | 0.                                                                                                    |
|----------------------------------------------------------------------------------------------------|----------------------------------------------------------------------------------------------------|----------------------------------------------------------------------------------------------------|----------------------------------------------------------------------------------------------------|----------------------------------------------------------------------------------------------------|
| Add East A                                                                                                    | ebite Viate                                                                                                    | Sharad Bacanda - Pred                                                                                                    |                                                                                                    |                                                                                                    |
| B. HOUSE, MICKY (*                                                                                                    | William 01-Jan-1950 (51y) Cender: Male                                                                                                    | 13/05/31/10/000                                                                                                    | Use of BOWES, Robert 20                                                                                                    | Or) Active Patient                                                                                           |
| Date                                                                                                    | Itam                                                                                                    | Detak                                                                                                    | Status                                                                                                    | Action                                                                                                    |
| <ul> <li>21/969/3013</li> <li>13/40/2013</li> <li>12/46/2013</li> <li>12/46/2012</li> <li>21/36/2012</li> <li>21/36/2012</li> <li>28/36/2012</li> <li>17/409/2012</li> <li>31/409/2012</li> </ul> | Intranuscuar injection of vitamin sL2<br>Diary event: Influenza<br>Prostate specific antigen<br>Diabetic monitoring<br>CHD monitoring<br>Asthma annual review<br>Asthma<br>Standard chest X-ray                                                                                                    | Lab Order<br>Reference Number                                                                                                    | r                                                                                                    |                                                                                                    |
| M OB-Der-SB11                                                                                                    | Test Request Awaiting Sample                                                                                                    | Unknown strenters - Test Rec. days                                                                                                    | stina                                                                                                    | Open                                                                                                    |
| **************************************                                                                                                    | Test request : HbAlic DOCT and amp; IFCC<br>Test request : Syphilis serology<br>Test request : Uver function profile<br>Test request : Renal profile<br>Test request : Ferritin<br>Test request : Calcium/Albumin<br>Test request : HbAlic DOCT and amp; IFCC                                                                                                    | Lab Order Reference: 1509-10<br>Lab Order Reference: 2011-107<br>227-44<br>Lab Order Reference: 9272-147,189-9<br>Lab Order Reference: 9272-1473189-8<br>Lab Order Reference: 9272-1473189-8<br>Lab Order Reference: 9272-1473189-8<br>Lab Order Reference: 9272-1473189-8 | Awating Sample<br>Awating Sample<br>Awating Sample<br>Awating Sample<br>Awating Sample<br>Awating Sample<br>Awating Sample | Track Online<br>Track Online<br>Track Online<br>Track Online<br>Track Online<br>Track Online<br>Track Online |

- 4. Use scroll bar to get to bottom of page & search for 'Test Requests'
- 5. Select test request this will have **awaiting sample** in right hand column
- 6. Click on 'Track On-Line'. You will now enter ICE

Depending on the number of requests that share the same Lab Order Reference Number you will enter the following screens in ICE:

# Single Discipline Requests (Unique Lab Order Reference Number) – Single ICE Order

You will now enter the ICE General Details Screen (section 3.3 page 7)

- 7. Click on Accept Request
- 8. Correct number of labels print for the tests collected

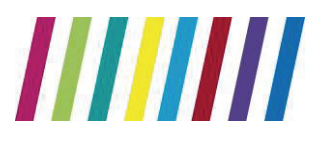

#### **Directorate of Laboratory Medicine**

**NHS Foundation Trust** 

9. Once all labels have printed click on the **Proceed** button.

A dialogue box will appear signalling that the data will be filed back into EMIS 10. Click **OK** – You will now be returned to the EMIS Web Care Planner and the tests will have been removed from the Test request List & will appear in the Completed test Requests List under the appropriate icon.

#### Multiple Discipline Requests (Different Lab Order Reference Numbers)

Each pathology discipline (Haematology, Biochemistry, Microbiology etc) is set up in ICE as an individual Provider. This will mean that requests for blood tests, for example, for Haematology and Biochemistry are treated by ICE as separate requests on one order.

- 1. Perform steps 1 6 above
- 2. A list of samples to be taken appears
- 3. Select the first test
- 4. Click on Accept Request to print labels for first test
- 5. Once this label has printed, click on the Services menu
- 6. Select Patient Sample Queue from the drop down list
- 7. Repeat as required for the number of requests placed
- 8. Once all labels have printed Click on *Proceed* to return to EMIS as above

### 6. To Add or Delete Tests

# Tests can be added to, or deleted from, an electronic request up to the point of specimen collection.

#### To Edit a Test in ICE

- 1. Find the patient in EMIS web
- 2. Click on the Care Planner tab at the top of the screen
- 3. Scroll down to the Tasks section of the planner

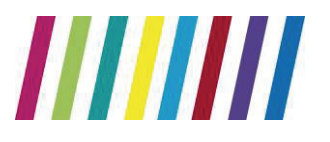

**NHS Foundation Trust** 

#### **Directorate of Laboratory Medicine**

| DM15              | G                                                                                                    |                                                                                                    |                                                                                                    | EHTS Web Health Date Nystern                                                                                                    | INCUSE: Maky (MG                                                   | -                                                   |
|-------------------|----------------------------------------------------------------------------------------------------|----------------------------------------------------------------------------------------------------|----------------------------------------------------------------------------------------------------|----------------------------------------------------------------------------------------------------|--------------------------------------------------------------------|-----------------------------------------------------|
| 9                 | Surmary C                                                                                                    | onsultations Media                                                                                                    | cetos Picblerre Investgesio                                                                                                    | ore Care History Care Planeer Documents                                                                                                    | Referrals New Consultation                                         |                                                     |
| • N               | Mories                                                                                                    | Sanata                                                                                                    | Part Correlated Correl<br>Accessoration                                                                                                    | And Test                                                                                                    |                                                                    |                                                     |
| Test Re           | salests - 2                                                                                                    |                                                                                                    |                                                                                                    |                                                                                                    |                                                                    |                                                     |
| -                 | HILESE, MIRKY (                                                                                                    | Why in provide the late                                                                                                    | n-1960 (51y) Conder M                                                                                                    | 00 - 10 - 10 - 10 - 10 - 10 - 10 - 10 -                                                                                                    | Dealer Strives, Robert 2                                           | (Or) Active Pate                                    |
| 1 1               | Date                                                                                                    | Itarn                                                                                                    |                                                                                                    | Dotals                                                                                                    | Status                                                             | Action                                              |
| Planne            | od Diemas                                                                                                    |                                                                                                    |                                                                                                    |                                                                                                    |                                                                    | and the second                                      |
| Q                 | 21-540-2011                                                                                                    | Intramuscula                                                                                                    | r Injection of vitamin 812                                                                                                    |                                                                                                    |                                                                    |                                                     |
| G                 | 13-64-0-2011                                                                                                    | Diary event: )                                                                                                    | Influenza                                                                                                    |                                                                                                    |                                                                    |                                                     |
| -                 | and the second                                                                                                    |                                                                                                    |                                                                                                    |                                                                                                    |                                                                    |                                                     |
| and the second    | 12,004,2012                                                                                                    | Prostate star                                                                                                    | CODE AND DESERT                                                                                                    |                                                                                                    |                                                                    |                                                     |
| 00                | 12-Mar-2012                                                                                                    | Prostate spec                                                                                                    | olic antigen<br>storioo                                                                                                    |                                                                                                    |                                                                    |                                                     |
| 000               | 12-Mar-2012<br>21-3un-2012                                                                                                    | Prostate spec<br>Diabetic mon                                                                                                    | olic antigen<br>itoring                                                                                                    |                                                                                                    |                                                                    |                                                     |
| 000               | 12-Mar-2012<br>21-3un-2012<br>21-3un-2012                                                                                                    | Prostate spe<br>Diabetic mon<br>CHD monitor                                                                                      | clic antigen<br>itoring<br>ing                                                                                                    |                                                                                                    |                                                                    |                                                     |
| 0000              | 12-Mar-2012<br>21-3un-2012<br>21-3un-2012<br>29-3un-2012                                                                                                    | Prostate spe<br>Diabetic mon<br>CHD monitor<br>Asthma annu                                                                       | cilic antigen<br>intoring<br>ing<br>sal review                                                                                                    |                                                                                                    |                                                                    |                                                     |
| 00000             | 12-Mar-2012<br>21-3un-2012<br>21-3un-2012<br>29-3un-2012<br>17-Aug-2012                                                                                           | Prostate spe<br>Diabetic mon<br>CHD monitor<br>Asthma annu<br>Asthma                                                             | cilic antigen<br>atoring<br>ing<br>aal review                                                                                                    |                                                                                                    |                                                                    |                                                     |
| 00000             | 12-Mar-2012<br>21-3un-2012<br>21-3un-2012<br>29-3un-2012<br>17-Aug-2012<br>21-Aug-2012                                                                            | Prostate spe<br>Diabetic mon<br>CHD monitori<br>Asthma annu<br>Asthma<br>Standard che                                            | conc antigen<br>atomig<br>all review<br>est X-ray                                                                                                    |                                                                                                    |                                                                    |                                                     |
| 0 0 0 0 0 tesks   | 12-Mar-2012<br>21-3un-2012<br>21-3un-2012<br>28-3un-2012<br>17-Aug-2012<br>21-Aug-2012                                                                            | Prostate spe<br>Diabetic mon<br>OHD monitori<br>Asthma annu<br>Asthma<br>Standard che                                            | conc antigen<br>atoring<br>aal review<br>est X-ray                                                                                                   |                                                                                                    |                                                                    |                                                     |
| 3 0 0 0 0 0 tests | 12-Mar-2012<br>21-3m-2012<br>21-3m-2012<br>29-3m-2012<br>17-409-2012<br>21-409-2012<br>09-00-2011                                                                 | Prostate spe<br>Diabetic mon<br>OHD monitori<br>Asthma<br>Asthma<br>Standard che<br>Test Request                                 | conc antigen<br>etoring<br>sal review<br>est X-ray<br>t Avraiting Sample                                                                             | Unknown specimen - Test Request A                                                                                                    | watang                                                             | Geen                                                |
|                   | 12-Mar-2012<br>21-3m-2012<br>21-3m-2012<br>29-3m-2012<br>17-4.19-2012<br>21-4.19-2012<br>21-4.19-2012<br>09-04-2011<br>09-04-2011                                 | Prostate spec<br>Diabetic mon<br>GHD monitori<br>Asthma annu<br>Asthma<br>Standard che<br>Test Request                           | cmc antigen<br>atomig<br>sal review<br>est X-ray<br>t Awaiting Sample                                                                                | Unknown spectmen - Test Request A                                                                                                    | watang                                                             |                                                     |
|                   | 12449-2012<br>21-344-2012<br>21-344-2012<br>21-344-2012<br>21-3449-2012<br>21-3449-2012<br>09-04-0011<br>8904-55<br>31-3449-2011                                  | Prostate spe<br>Diabetix mon<br>CHD monitor<br>Asthma annu<br>Asthma<br>Standard che<br>Test Request<br>Test request             | cmc antigen<br>atomig<br>itog<br>al review<br>est X-ray<br>t Awaiting Sample<br>: HbA3c DCCT andamp; IFC                                             | Unknown specimen - Test Request A<br>C Lab Order Reference: 1509-1038520                                                                           | wating<br>8 Awating Sample                                         | Cten<br>Itali Crine                                 |
|                   | 12-Mier-2012<br>21-Jun-2012<br>21-Jun-2012<br>29-Jun-2012<br>29-Jun-2012<br>21-Aug-2012<br>21-Aug-2012<br>31-Aug-2011<br>31-Aug-2011<br>00-Sec-2013               | Prostate spe<br>Diabetix morn<br>CHD monitor<br>Asthma<br>Asthma<br>Standard che<br>Test Request<br>Test request<br>Test request | conc antigen<br>etoring<br>ing<br>al review<br>est X-ray<br>t Awaiting Sample<br>: HbA1c DCCT andamp; IFG<br>: Sydnik serology                       | Unknown spectmen - Test Request A<br>C Lab Order Reference: 1509-1038320<br>Lab Order Reference: 2011-1075227                                      | wating<br>8 Awating Sample<br>M Awating Sample                     | Ceen<br>Inst. Onice<br>Tod. Onice                   |
|                   | 12-Mid-2012<br>21-Jun-2012<br>21-Jun-2012<br>28-Jun-2012<br>28-Jun-2012<br>21-Jun-2012<br>21-Jun-2012<br>21-Jun-2012<br>09-Get-2011<br>09-Get-2011<br>09-Get-2011 | Prostate spe<br>Diabetic mon<br>CHD monitori<br>Asthma<br>Standard che<br>Test Request<br>Test request<br>Test request           | cmc antigen<br>etoring<br>al review<br>est X-ray<br>t Awaiting Sample<br>: HbAlic DCCT andamp; IFC<br>: Syphils serology<br>: Liver function profile | Unknown spectmen - Test Request A<br>C Lab Order Reference: 1509-1038320<br>Lab Order Reference: 2011-1075227<br>Lab Order Reference: 9272-1473189 | wating<br>8 Awating Sample<br>M Awating Sample<br>8 Awating Sample | Com<br>Inst. Colore<br>Tradi Colore<br>Tradi Colore |

4. Select test and click on **Open** – This takes you to the workflow task in workflow

#### manager

5. Click on the **Edit Test Request** icon. You will now enter ICE on the request to be updated

| eme      | Summery Co                                                                                                    | G 10 2 11 Q                                                                                    | Problems                | ivestigations Care | History Care Taran | ata System<br>Socureta | Referals | Nouse: Maky (M)<br>New Consultation | Woldson Manager<br>Volation Task |               |   |
|----------|----------------------------------------------------------------------------------------------------|------------------------------------------------------------------------------------------------|-------------------------|--------------------|--------------------|------------------------|----------|-------------------------------------|----------------------------------|---------------|---|
| Chate    | Tenna<br>Fenna<br>Fe | MOUSE Meav<br>Test Pleasests                                                                   | (Mr)<br>Waliting Sample | Add Table          | Sargia Tati Edito  |                        |          |                                     |                                  |               |   |
| Tent     | Nancipalitan                                                                                                    | Texts Deb                                                                                      | etr.                    | Actor              | Tast Clurs         | 1                      |          |                                     |                                  |               |   |
| R.       | MERCE, MICKY (                                                                                                    | Mol disona 01 atena                                                                            | 960(51y)                | Conder Male 1      | DATES AND STORE    | /                      | 105      | H JP BEWES, 8                       | lobert 2 (0r)                    | Active Partie | - |
| 1        | ARCE Locum (<br>and 09-Dec-<br>to NURSE,                                                                                                    | 1911)<br>2011 13102<br>Locum (Mis)                                                             |                         |                    |                    |                        |          |                                     |                                  |               |   |
|          | Biochemistry<br>Test request<br>Test request<br>Test request<br>Test request                                                                                                    | r - Unknown specim<br>: Calcium/Albumin<br>: Ferritin<br>: HoAlic DCCT andam<br>: Benel tooffe | en<br>Di IFOC           |                    |                    |                        |          |                                     |                                  |               |   |
| ofiz     | Test request                                                                                                    | : Uver function profile                                                                        | e .                     |                    |                    |                        |          |                                     |                                  |               |   |
| 2 mag    | Lingent                                                                                                    | Facted                                                                                         | Inocul                  | ation Risk         |                    |                        |          |                                     |                                  |               |   |
| skiunt - | Diskal Deptation                                                                                                    |                                                                                                |                         |                    |                    |                        |          |                                     |                                  |               |   |
| P.       | Santole Duar - CE-                                                                                                    | 00:2011                                                                                        |                         |                    |                    |                        |          |                                     |                                  |               |   |
|          |                                                                                                    |                                                                                                |                         |                    |                    |                        |          |                                     |                                  |               |   |
|          |                                                                                                    |                                                                                                |                         |                    |                    |                        |          |                                     |                                  |               |   |

- 6. Once in ICE:
  - I. Edit the test as required select additional tests or de-select as necessary

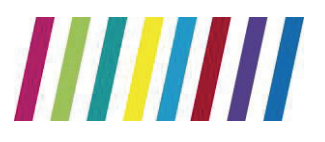

NHS Foundation Trust

#### **Directorate of Laboratory Medicine**

- II. Click on green 'Continue with request...' button
- III. Accept the request. This will write the amended test back into EMIS Web

#### To Delete an Entire Request in ICE

- 7. Follow steps 1 5 above
- 8. Select the Services menu
- 9. Select Patient Request List from drop-down menu
- 10. Select the request for deletion
- 11. Click on this request & select Delete Request from list
- 12. Enter reason for deletion
- 13. Close ICE using the Red Cross at the top right hand corner of the screen This

**will not delete the request in EMIS Web** – please see next section to delete from the patient record at the surgery

#### **Deleting a Request in EMIS Web**

- 1. Select Workflow Manager
- 2. Click on Awaiting Sample
- 3. Right click on patient name
- 4. Select Delete test request from drop down list

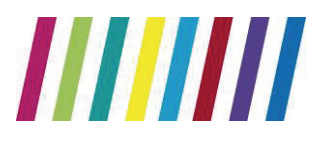

NHS Foundation Trust

#### **Directorate of Laboratory Medicine**

| Workflow Manager Edit Consultation                                                                                                    |                                                                                                    |                        |                    |
|----------------------------------------------------------------------------------------------------|----------------------------------------------------------------------------------------------------|------------------------|--------------------|
|                                                                                                    |                                                                                                    |                        | C 6 🔴              |
| View Heatory View Heatory View | Contract Actions     Contract Actions     Contract Actions     Contract Actions                                                                                                    | Dens con deverse a for | 7) Active Publicit |
| NURSE, Locam (Mrs) * Sample                                                                                                    | Due Patient                                                                                                    | Specmen                | Type               |
| Tasks 0,0 08-Dec<br>Pathology 1,1<br>Registration 154,59                                                                                                    | -2011 MOUSE, Micky ()*** Open Text<br>Sarph Tex<br>Edit Text R                                                                                                    | Request<br>et Respect  | Onine              |
| Medicine Planagement         0,0           GP2GP         0,0           Document Management         1,0           Referral Management         0,0           Test Requests         1,0           N/R                                                                                                    | ecimen - Test Request<br>(Mm)<br>ec-2011 19:33<br>#. locum (Ms)<br>Debut Test<br>Debut Test<br>Debut T | R Respand<br>Respand   | Î                  |
| tribox / Discharge                                                                                                    | Ing - Heltranam anariman                                                                                                    |                        |                    |
| Awaiting Sample (1, 0) Test reque<br>Pending Results                                                                                                    | et : Coelec Soreen                                                                                                    | n Nick                 |                    |
| Request Complete Christ Datum                                                                                                    | 29-Oec 2011                                                                                                    |                        |                    |

5. Type in reason for deletion if asked – this will remove the test request from the workflow manager & the care planner BUT will not remove it from ICE

NB Once the specimen has been collected it is advised that you contact the laboratory to discuss the addition of any other tests to the request.

### 7. Viewing a Patient Report

Reports may be viewed in EMIS in the normal manner. However, ICE will also display reports generated in Secondary Care. These can then be downloaded, at the GPs discretion, into the GP electronic patient record to provide a complete pathology record.

- 1. Find patient in EMIS Web in the normal manner
- 2. Enter the consultation screen
- 3. Select the Investigations tab at the top of the screen
- 4. Select Patient Report List

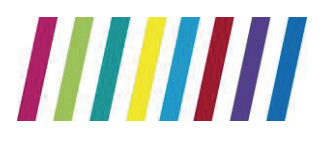

**NHS Foundation Trust** 

#### **Directorate of Laboratory Medicine**

| emis C n P        | 5 KD ≝ <b>25</b> K) ★ ⊗ (1) +                                                                                                    | EHIS Web Health Dans Nysters               | HOUT                 | Maky (Ma                       |
|-------------------|----------------------------------------------------------------------------------------------------|--------------------------------------------|----------------------|--------------------------------|
| Submary           | Consultations Medication Problems Investigations C                                                                                                    | are History Care Planner Docur             | verts Retenals Ne Co | noistation 🔂 🖬                 |
| Ant Antere        | Latest Drivy P Decorptions Test     Latest Drivy P Decorptions Test     Latest Drivy P Decorptions Test     Latest Drivy P Decorptions     Latest Drivy P Decorptions     Latest Drivy P Decorptions     Latest Drivy     Latest Drivy     Late | Files Search Ny Day<br>Files Search Ny Day | Prist Second         |                                |
| lest Requests - 2 |                                                                                                    |                                            | /                    |                                |
| Co MOUSE, MIC     | iy (Nr) - Icon - 01-14n-1960 (51y) - Conder Male                                                                                                    | TOTORNICO CONTRACTORNO                     | Usual CF HISWES      | , Sobert 2 (Or) Active Patient |
| Date              | Term                                                                                                    | Value                                      | Range Indicator      | Costailed View                 |
| 31-Aug-2011       | Serum cholesterol raced                                                                                                    |                                            |                      | Serum cholesterol raised       |
| 26-Aug-2011       | Best ever peak flow rate                                                                                                    | 580 L/mm                                   |                      | Read Code ++P3                 |
| 26-4-10-2011      | Peak exp. flow rate: PEFR/PFR                                                                                                    | 420 L/min                                  |                      | SNONED-CT 299229012            |
| 76-Aug-2011       | Predicted peak expiratory flow rate using BN 13826 s                                                                                                    | tenderd 586-L/min                          |                      | Costa J. Maker                 |
| 17-Aug-2011       | Alcohol consumption                                                                                                    | 4 Wweek occational                         |                      | Date Valle                     |
| 1105-ruf-85       | FEV1/FVC percent                                                                                                    | 45 %                                       |                      | 31-Aug-2011                    |
| 27-341-2011       | Wast droumference                                                                                                    | 60 cm                                      |                      | 04-Oct-2000                    |
| 24-Jun-2011       | Expired carbon manaxide concentration                                                                                                    | 9.16                                       |                      |                                |
| 2-Jun-2011        | Average home blood glucose                                                                                                    | 15 mmokh.                                  |                      |                                |
| 6-3un-2011        | Serum creatinine                                                                                                    | 79 Lamel/L                                 |                      |                                |
| 6-341-2011        | Prostate specific antigen                                                                                                    | 6.4 natiogram/ml                           |                      |                                |
| 06-Jun-2011       | Computerised tomograph scan                                                                                                    | normal                                     |                      | 1                              |
| 06-Jun-2011       | CVE Weight                                                                                                    | 46.5 Kg                                    |                      | +                              |
| 1105-run-2011     | CVE height                                                                                                    | 100 cm                                     |                      | 21                             |
| 6-345-2011        | Body Mass Index                                                                                                    | 10                                         |                      |                                |
| 1B-May-2011       | Standard cheet X-ray normal                                                                                                    | report received                            |                      |                                |
| 18-May-2011       | Serum vitamin D                                                                                                    | 45.mmol/l.                                 |                      |                                |
| 08-Apr-2011       | Electrocardiography:                                                                                                    |                                            |                      |                                |
| 22-Oct-2010       | C//E Blood Pressure Reading                                                                                                    | 150/60 mm Hg                               |                      |                                |
| 5-Aug-2010        | Haematology test                                                                                                    | report received                            |                      |                                |
| 20-44.10-2009     | MBU sent to lab.                                                                                                    |                                            |                      |                                |
| 12-Nov-2009       | Sprometry reversibility positive                                                                                                    |                                            |                      |                                |
| 38-3an-2908       | Unnelysts = no abnormelity                                                                                                    | and the second                             |                      |                                |
|                   |                                                                                                    | Test Comments : neg<br>rithtes             |                      | -                              |
| Number of the     | Children of a section of CLC4 and                                                                                                    |                                            |                      | 201                            |

5. The Patient Report list appears showing all the reports available for the selected patient

| ang Adversaria to desired | (Laplace)                                                   |                                   |                                                                                                    |                     |                        |                         | E)                                                                                                    |
|---------------------------|-------------------------------------------------------------|-----------------------------------|----------------------------------------------------------------------------------------------------|---------------------|------------------------|-------------------------|----------------------------------------------------------------------------------------------------|
| and how Pathing           | NA BURSTATION<br>NY TIE                                     | teanta fei XIII<br>NG tai Met Met | -                                                                                                    |                     | Sec Porean             |                         | -                                                                                                    |
|                           | THE COMPANY OF THE OWNER                                    | THE COLUMN TO A                   |                                                                                                    |                     |                        |                         | and the second second se |
| Talkar ky                 | tandan (Enstead)<br>eastaby (Massime)<br>theology (Language |                                   |                                                                                                    | Citize rap          | ets with (statistical) |                         |                                                                                                    |
|                           |                                                             |                                   | Fred deal 1                                                                                                    | 1 pageste           |                        |                         |                                                                                                    |
| E.                        | 24th                                                        |                                   | Mile Moorts                                                                                                    | *                   |                        |                         |                                                                                                    |
| site in a sparte          | -                                                           |                                   |                                                                                                    |                     |                        |                         |                                                                                                    |
| E-stillighter             | Acres (10.1 Kg                                              | 1114100                           | And the Party of the International Control of the International Control of | Bernards Turber and | Sarah Pearson          | Street I man            |                                                                                                    |
| No. AND THE O             | Di Phones Mitaline                                          | THE PTIMO                         | PLIL PHILIPS O                                                                                                    | 1016-201            | 10.00281               | 3114 2112 21 21         |                                                                                                    |
| (Therein he               | 15 TR Summer PE Summer                                      | THREE DOWNLING                    | VLL WHERE I                                                                                                    | 1058-2011           | 18998 2011             | 2010/01/12/12 19:00     | 101                                                                                                    |
| Mortality                 | D History Rischile                                          | THREE OF THIS COL                 | POLYMONIA C                                                                                                    | 11 140 2010         | 1730.001               | 29 748 2011 11 49       | 101                                                                                                    |
| Charlenter All            | Di Prilumin relation                                        | THE PROPERTY AND A                | PLAT PRIMA                                                                                                    | FEBRUARIES          | 12363811               | 3150 201112-0           | 100                                                                                                    |
| SECOND MILE               | DF 79 hoaling 19 boaling                                    | HEAD PRIVATION                    | PLIC HIMILINE                                                                                                    | at he star          | 0.24.001               | 30562111100             | 1.100                                                                                                    |
| HAUDECTARE                | The Tradition Philippine                                    | 101.010710.000                    | 8.31.00000Y.E                                                                                                    | THE REPORT OF THE   | 10.06.001              | -DIVACIDITIEST          | 1.00                                                                                                    |
| HAUGHSTERIC               | CF PENANDE PENANDE                                          | THE AR OF THE SECON               | R.11 (KROND-R                                                                                                    | 1198,031            | 0796281                | 21 Pel 211 85 25        | - 101                                                                                                    |
| C.071 10/0                | D Private Plane                                             | THE A PERSON AND A                | PULL PRICE AL                                                                                                    | HPM REI             | LR PHE SHL             | AT 1940 2011 12:00      |                                                                                                    |
| 10.01.01.01.02.01         | Dr. Philadelia Mitabilia                                    | BRUE PHYSICS                      | PLLL MINISTER                                                                                                    | NH-8-2011           | 18448281               | 89621134.00             | 1.1.86                                                                                                    |
| Collegi Stelling Me       | Di Ti Salini Ti Salini                                      | THE ART MAKE                      | R.31.WRORDY.R                                                                                                    | 11996-2011          | 18198.281              | (1 PAL 2011 24 21       | 200 M                                                                                                    |
| Nominar                   | 17 Photos Phases                                            | 10.0000000000                     | PLIL PROTOCT                                                                                                    | LINKUDII            | 13 116 2011            | WPALITI NO              | 101                                                                                                    |
| PEC/Hebinet               | Dr. (Nitrations) (Nitrations)                               | Tonuel Of Theorem                 | 9,22,7965210.0                                                                                                    | 11Pm-251            | 10 Feb 2012            | BY96.00111230           | 1 Mar.                                                                                                    |
| PEC-PERSONAL INC.         | 29 78 faginin Witgames                                      | ANAL PRINTER                      | All/Builly                                                                                                    | 1008-221            | U HADDEN !!            | 10740 (M12.12.81        | 100                                                                                                    |
| Piconemat                 | OX 14 Buginton 14 Sugardan                                  | 00.0 G-Putte                      | 8.11-200812-01                                                                                                    | .15Ab:001           | (5/ve.m)               | d Pet 2111111           | 101                                                                                                    |
| PRO-Plantanet             | Dr. Debaulteren Witneteren                                  | Times Investory                   | 4.11.7000127                                                                                                    | 1104-201            | LI Yes INT.            | IN Price and in case of | 1000                                                                                                    |
| Pac Diaktion              | Di Patropia Witamia                                         | THE PERMIT                        | 4.11/10/02/14                                                                                                    | TIME EXT            | IN Fed LINE            | THE REPORT              | 101                                                                                                    |
| Ph' (highdays)            | Or introduce or human                                       | then an all the states            | A 11 Manual V                                                                                                    | AND IN COLUMN       | La Pasicina I          | THE PART OF THE OWNER.  | 144                                                                                                    |
| SWIM SCHOOL               | O Distance Distance                                         | THE OTHER DESIGNATION.            | PLAT, WHITEHLD                                                                                                    | 11-18-221           | AT PAR COLL            | HING DOLL THE           | -                                                                                                    |
| Section Make              | Di Manina Manina                                            | THE PROPERTY.                     | PLAT PRODUCTS                                                                                                    | 1196-001            | 41 445 CH1             | 11708 2010 10.00        | 1.000                                                                                                    |
| Land Million              | In this location, in the state                              | THE OWNER WHEN                    | Main measurement                                                                                                    | 1100.001            | AT SAL THE             | TOTAL PROPERTY.         |                                                                                                    |

6. Select report to view by clicking on the line of the report

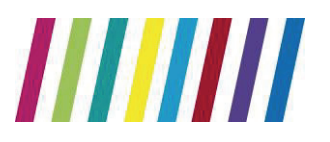

**NHS Foundation Trust** 

**Directorate of Laboratory Medicine** 

|                                                                                                    | -                                                                                                    | -                                                                                                    |                                                                                                    |                                                                                                    |               |                                                                                                    |
|----------------------------------------------------------------------------------------------------|----------------------------------------------------------------------------------------------------|----------------------------------------------------------------------------------------------------|----------------------------------------------------------------------------------------------------|----------------------------------------------------------------------------------------------------|---------------|----------------------------------------------------------------------------------------------------|
| New Pathirton II                                                                                                    | A SCHOOL ST                                                                                                    | C Plantes                                                                                                    | A                                                                                                    |                                                                                                    | Sec Powers    | 1000                                                                                                    |
| in the second second                                                                                                    | Concession of the local division of the local division of the loca | INC. INC.                                                                                                    | CARLEY DOWN IN COLUMN                                                                                                    |                                                                                                    | Internet Inc. | the local division in the local division in  |
|                                                                                                    |                                                                                                    |                                                                                                    |                                                                                                    | A Street of the second second s |               | Contraction of the local division of the local division of the loc |
| <       Cambr                                                                                                    | rei (: Rei                                                                                                    | - test                                                                                                    | URINA HA                                                                                                    | 15Put .                                                                                                    |               |                                                                                                    |
| Augural Sa                                                                                                    | cielly .                                                                                                    | Lecator                                                                                                    | Oritie                                                                                                    | Retai                                                                                                    |               |                                                                                                    |
| BINGHILD IN DESCRIPTION OF DESCRIPTION OF DESCRIPTIONO OF DESCRIPTIONO OF DESCRIPANTO OF DESCRIPANTO OF                                                                                                    | e officiality                                                                                                    | Table 19 Publics                                                                                                    | D Glutine Student                                                                                                    | General Frances - The                                                                                                    |               |                                                                                                    |
|                                                                                                    |                                                                                                    | 115                                                                                                    |                                                                                                    |                                                                                                    |               |                                                                                                    |
| (##+L11.700851JL% (BLCO)                                                                                                    | 01-Callected                                                                                                    | 15 (44.380.092                                                                                                    | G Received (5-14b) (0)                                                                                                    | 116.32                                                                                                    |               |                                                                                                    |
| (Muchdianc)                                                                                                    |                                                                                                    |                                                                                                    |                                                                                                    | er tone                                                                                                    |               |                                                                                                    |
| Remained States                                                                                                    |                                                                                                    | 41.5                                                                                                    | - 10                                                                                                    | 11.8-10.0                                                                                                    |               |                                                                                                    |
|                                                                                                    |                                                                                                    | 6.30                                                                                                    | * 10 %                                                                                                    | 3.48+31.00                                                                                                    |               |                                                                                                    |
| whole usual (these                                                                                                    |                                                                                                    |                                                                                                    |                                                                                                    |                                                                                                    |               |                                                                                                    |
| Figure court (Theid)                                                                                                    |                                                                                                    | 854                                                                                                    | *H3.                                                                                                    | 140-168                                                                                                    |               |                                                                                                    |
| Filling court (Field<br>Filling court<br>Resemble of                                                                                                    |                                                                                                    | 839<br>8-506                                                                                                    | -10                                                                                                    | 140- 458<br>0.001 - 8.480                                                                                                    |               |                                                                                                    |
| Hadde sound (Head)<br>Hadrido total<br>Restanción total                                                                                                    |                                                                                                    | 839<br>8-50K                                                                                                    | -10%.<br>-10%                                                                                                    | 140- 458<br>0.059 - 8.495<br>5.99 - 5.46                                                                                                    |               |                                                                                                    |
| Harriston (Harl)<br>Harriston<br>Instance (Harl)<br>Harriston (Harl)<br>Harriston (Harl)                                                                                                    |                                                                                                    | 839<br>8-50K<br>4.5a                                                                                                    | -10%<br>-11%                                                                                                    | 140-458<br>0.359-1.440<br>5.38-1.460<br>00.4-352.0                                                                                                    |               |                                                                                                    |
| Victor usual (Final)<br>Filosofic score<br>Remains of<br>Instrument (Final)<br>Hose Call for (Final)<br>Hose Call for (Final)                                                                                                    |                                                                                                    | 859<br>8-506<br>159<br>1110<br>200                                                                                                    | 1975.<br>1975)<br>8                                                                                                    | 160-168<br>0.391-0.400<br>5.39-5.40<br>00.5-392.0<br>36.3-32.0                                                                                                    |               |                                                                                                    |
| Non-court (Neal)<br>Replacement<br>Restaurt<br>Restaurt (Neal)<br>Near-Call to (Neal)<br>Rest-Call to (Neal)<br>Rest-Call to (Neal)<br>Rest-Call to (Neal)                                                                                                    |                                                                                                    | 8.9<br>8-58<br>811 0<br>21.0<br>314                                                                                                    | *****<br>*****<br>*                                                                                                    | 140-481<br>0.381-8.480<br>0.38-8.40<br>003-380<br>383-820<br>383-820<br>383-880                                                                                                    |               |                                                                                                    |
| More used (Heal)<br>PROME TOUR<br>Remaining<br>Reserved The Proof<br>Provide The Proof<br>Provide The Proof<br>Provide The Proof<br>Provide The Proof<br>Provide The Proof                                                                                                    |                                                                                                    | 89<br>8-XK<br>101<br>113<br>314<br>305                                                                                                    | *10%<br>*11%<br>*<br>#                                                                                                    | 180-481<br>0.081-6.400<br>0.03-982.0<br>363-982.0<br>363-980<br>363-860<br>113-80                                                                                                    |               |                                                                                                    |
| Ware used (Hul)<br>FRURE SULE<br>Resolution<br>Retrieved Fluids<br>Francisk Hulds<br>Francisk Hulds<br>Francisk Hulds<br>Francisk<br>Huld<br>Retric (Huldsbare)<br>Hilf<br>Retric (Huldsbare)                                                                                                    | ** 1**                                                                                                    | 89<br>8-XK<br>105<br>115<br>115<br>115<br>115<br>115<br>115<br>115<br>115<br>115                                                                                                    | 100<br>100<br>100<br>100                                                                                                    | 10-45<br>0.00-40<br>530-540<br>00-4820<br>20-20<br>20-20<br>20-20<br>10-80<br>114-80                                                                                                    |               |                                                                                                    |
| Non cost (hu)<br>Paula cost<br>Annalect<br>Introd (hub)<br>Non-Col No Paul<br>Non-Col No Paul<br>No Paul<br>No Paul |                                                                                                    | 89<br>8-58<br>155<br>115<br>115<br>115<br>115<br>115<br>110                                                                                                    | 10                                                                                                    | 10-45<br>0.00 (-0.00<br>5.00-5.00<br>005-40.0<br>005-80.0<br>005-80.0<br>11.4:80<br>11.4:80<br>1.20-400                                                                                                    |               |                                                                                                    |
| Ware used (Hul)<br>FRURE SUFE<br>Remained<br>Retristed Hulls<br>Retristed Hulls<br>Record Hulls<br>Record Hulls                                                                                                    | 1.0 1.0                                                                                                    | 19<br>8-58<br>15<br>113<br>314<br>575<br>80<br>100<br>8.00                                                                                                    | 100 - 100 - | +80-48<br>0.39 + 6.40<br>3.99 + 50<br>00.9 + 82.0<br>30.9 - 92.0<br>30.9 - 92.0<br>13.4 + 80<br>1.39 + 4.00<br>1.39 + 4.00<br>1.39 - 1.00<br>1.39 - 1.00                                                                                                    |               |                                                                                                    |
| Water sound (Heal)<br>Pacelle South<br>Randon St<br>Rational (Heal)<br>Record Ref (Heal)<br>Record Ref (Heal)<br>Ref (Heal)<br>Record Ref (Heal)<br>Record Ref (Heal)<br>Ref (Heal)<br>Record Ref (Heal)<br>Record Ref (Heal)<br>Ref (Heal)<br>Record Ref (Heal)<br>Record Ref (Heal)<br>Ref (Heal)<br>Ref (Heal)<br>Ref (Heal)<br>Record Ref (Heal)<br>Ref (Heal)<br>Re                                                                                                    | 1.1 (1.1                                                                                                    | 19<br>8-58<br>15<br>115<br>115<br>115<br>115<br>110<br>110<br>110                                                                                                    | 20.48.233                                                                                                    | 160-455<br>0.055 4.400<br>0.05 4.800<br>0.04-450<br>0.04-450<br>0.05-560<br>10.0-560<br>1.74-500<br>1.28-400<br>0.02-100<br>0.02-100<br>0.03-000                                                                                                    |               |                                                                                                    |
| Water sound (Final<br>Facebook)<br>Radiosof (Facebook)<br>Radiosof (Facebook)<br>Rose-Coll (Facebook)<br>Rose-Coll (Facebook)<br>Eller<br>Saarsystell<br>Lengthistophen<br>Rasarsystell<br>Lengthistophen                                                                                                    | ** **                                                                                                    | 39<br>6-58<br>519<br>313<br>314<br>375<br>314<br>375<br>314<br>375<br>314<br>375<br>314<br>375<br>314<br>314<br>315<br>314<br>314<br>315<br>314<br>314<br>315<br>314<br>314<br>314<br>314<br>314<br>314<br>314<br>314<br>314<br>314 | 5555 22 2 5                                                                                                    | 100-008<br>0.080.0.400<br>5.00-5.00<br>005-00.0<br>005-00.0<br>005-00.0<br>005-00.0<br>13.0.400<br>13.0.400<br>1.00-1.00<br>0.00-0.00<br>0.00-0.00<br>0.00-0.00                                                                                                    |               |                                                                                                    |

The reports can be filtered using the search fields at the top of the screen.

The following options are now available:

• The < and > buttons allow you to move to earlier or later reports for the same test

• The cumulative button allows you to view the cumulative results for the selected patient

| NEORTAM: This is a summary | and incorport above commends from the original repr                                                                                                    | ult)                                                                                                    |                    |                         |                 |                |
|----------------------------|----------------------------------------------------------------------------------------------------|----------------------------------------------------------------------------------------------------|--------------------|-------------------------|-----------------|----------------|
|                            | 3 (10. (barderan) - Millio cause phase) for T                                                                                                    | erstycer Literapolisis – Meh Fa 関                                                                                                    | 24798.2222         | 23 196-2011             | 31-140-3311     | 18 1988 (811   |
| invertigation: Text        | Bellevier and (1968) - Investig                                                                                                    | Annual Contract of Contract of | 34 Feb<br>3011     | 13-160<br>2013<br>00-38 | 13 hole<br>2011 | 23.5mi<br>2011 |
| OL Plastyces)              | There are reads for this test with eiter-                                                                                                    | antis of consumment produkly                                                                                                    | 1                  | A STATE                 |                 |                |
| Barghile .                 | Statistics and a design of the local division of the second second                                                                                                    | The support of the local division of the local division of the loc | 0.80               | 0.00                    | 8.08            | 0.80           |
| Ecologickiii               | Bena Street March 20040                                                                                                    | NAME OF TAXABLE PARTY OF TAXABLE PARTY O | 0.40               | 0.20                    | 8.28            | D.30           |
| Figure # soft              | OF 395 2013 13 ADOR H, 11, 198                                                                                                    | P.P.                                                                                                    | 8,200              | 10.5CI                  | 0.425           | 8.392          |
| Harmoghter (Math)          | The Astronomy Control of the Control of the Control | 1. 10 P                                                                                                    | 11.8               | 18/0                    | 32.6            | 111.0          |
| Lynchuddau                 | 18 391 201 14 80 08 14 11 170                                                                                                    | 800.C                                                                                                    | 10.00              | 2.10                    | 1.46            | 1.10           |
| MORE (Matchene)            | 18 Sec 2012 14 (01:08 H(31:786                                                                                                    | 11.12 S.118                                                                                                    | 31.3               | 33.7                    | 100.4           | 100            |
| Mean Coll TB (Mail)        | 11. 341-3013 14 HS-08 H,11. THE                                                                                                    | 10 ET A                                                                                                    | 29.2               | 76.7                    | 80.3            | 3.5            |
| Mean Dati Shi Olabbi       | 14 391 20L1 L1/80/08 H,11, F98                                                                                                    | 891.8 *****                                                                                                    | 90.2               | 981                     | *200 X          | *1134          |
| Norczytee                  | Ta 3an 301 1 1 1000 PALLARS                                                                                                    | 100.4 FLAR                                                                                                    | 0.40               | 0.50                    | 1.95            | 0.20           |
| Manuf trip (Mill           | 01 34-2013 84-4008 PL11 198                                                                                                    | 1.10                                                                                                    | 9.50               | 4.60                    | 4.08            | 4.80           |
| Huturen source             | 12 Jay 2013 10 84-28 (H.11718)                                                                                                    | 64.0                                                                                                    | 172                | 214                     | 244             | 329            |
| NOW                        | OK 349-8065 88 07108 PL82 THE                                                                                                    | 44P A315                                                                                                    | 19.0               | 14.4                    | 34.8            | 717.8          |
| Inductor (Nami)            | 111 MAY 2000 14 HH 208 HL11, 1988                                                                                                    | LUC FLE                                                                                                    | 4.00               | 5.91                    | 4.18            | *1.54          |
| fetite count (Heat)        | Chapte Pand                                                                                                    | ] Geet                                                                                                    | 4.80               | 6.90                    | 1.4             | 6.30           |
| THE R. LEWIS CO., NAME     | the second second secon | THE DESCRIPTION OF THE OWNER OF THE OWNER OWNER OWNER OWNE                                                                                                    | 100 million (1970) |                         |                 |                |

This screen displays the patient's results in chronological order.

Using the <and > buttons allows you to scroll from left to right across the page to view more sample dates.

· Clicking on a selected test in the left-hand column will display a summary window of the results for that test

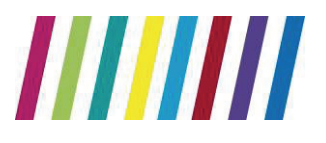

#### **Directorate of Laboratory Medicine**

• Clicking on the **graph** box in the summary window will display a graph of the results for that test. The reference ranges are shaded green

**NB**: The first graph will take a long time to download. After this, they should load more rapidly.

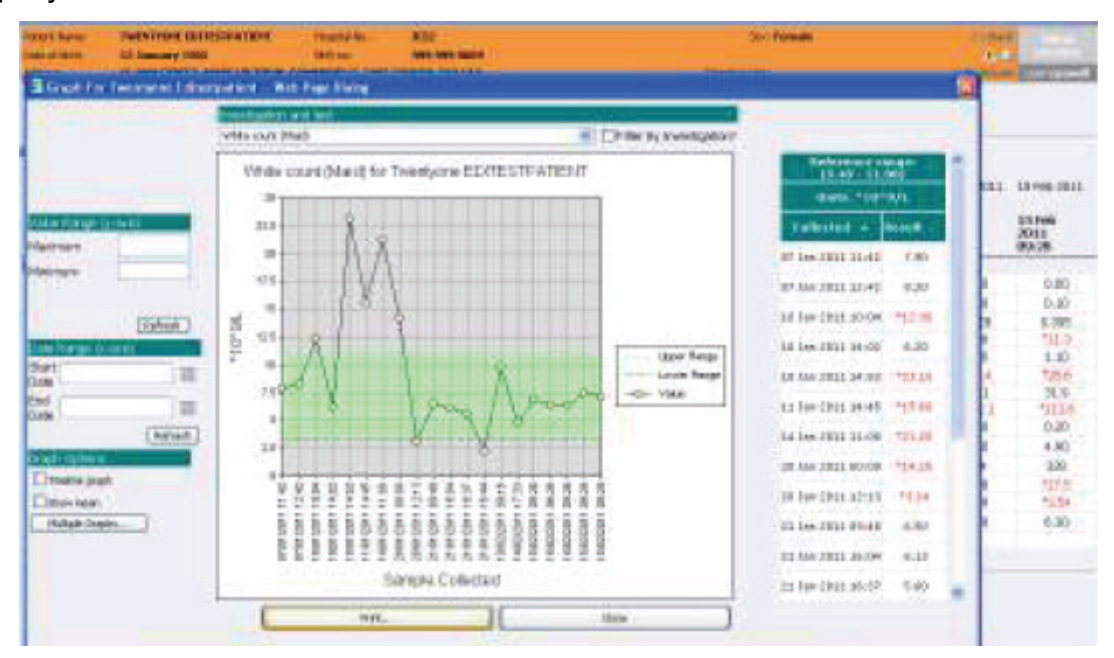

#### **Downloading Hospital Reports**

As stated previously, Hospital generated pathology reports can be downloaded from ICE into the GP system. The patient report screen will display a **Download** button on the right-hand side of each report. Clicking on this will mark the report for download and it will be queued for the next scheduled PMIP run.

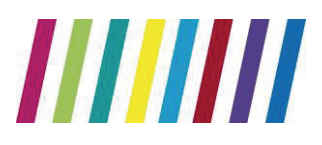

### **Appendix A - Setting Up Password**

The ICE password is set using the EMAS Manager. This is only available to an Administrator.

- 1. Click on the EMIS ball at the top left hand corner of the screen
- 2. Select System Tools
- 3. Select EMAS Manager
- 4. Select Test Requests
- 5. Highlight the Provider Trust
- 6. Select Users
- 7. Click on the user name
- 8. Type in the password as required (Password will be provided by the Trust)
- 9. Click OK
- 10. Save settings

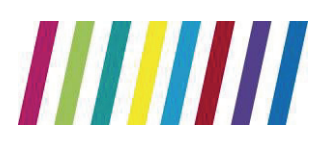